# Panduan Penggunaan PENCARI KERJA

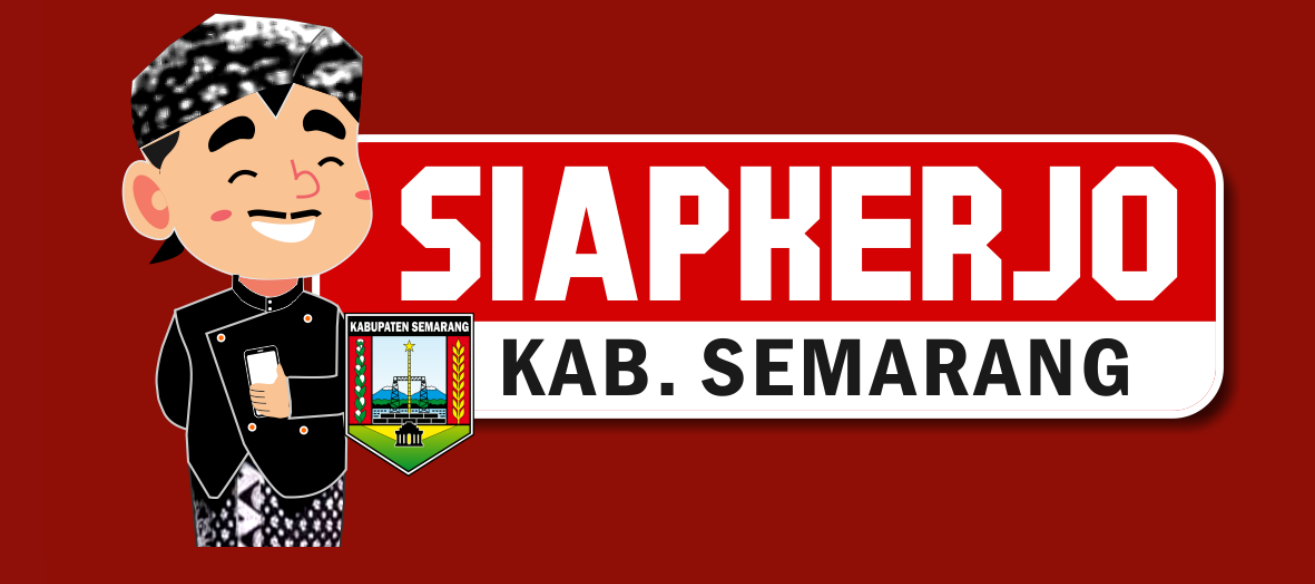

# Daftar Isi

| Α. | Cara Akses Siap Kerjo dan Registrasi Pencari Kerja | .1 |
|----|----------------------------------------------------|----|
| В. | Setup Profil dan Upload Dokumen                    | 6  |
| C. | Melamar Kerja & Memeriksa Status Lamaran           | 9  |

## A. Cara Akses Siap Kerjo dan Registrasi Pencari Kerja

Terdapat 2 cara untuk mengakses Siap Kerjo, yaitu melalu PC / laptop atau melalui aplikasi Siap Kerjo mobile yang bisa didownload melalui Google Playstore. Berikut langkah-langkanya:

1. Untuk mengakses Siap Kerjo melalui PC / Laptop, buka browser internet Anda kemudian ketik *https://siapkerjo.semarangkab.go.id*.

| SI                                                                                                    | APKER                                                                                                    |                                                                                                    |                                              | "Un                       | tuk Mendukung                |
|----------------------------------------------------------------------------------------------------|----------------------------------------------------------------------------------------------------|----------------------------------------------------------------------------------------------------|----------------------------------------------|---------------------------|------------------------------|
|                                                                                                    | AB. SEMARAN                                                                                                    | G                                                                                                    | Per                                          | urunan Angka<br>dan Angka | Pengangguran<br>Kemiskinan!" |
| 2.77                                                                                                    | T                                                                                                    | emukan Lowongan Kerja                                                                                                    | a Baru yang Tepat untuk Ar                   | nda                       |                              |
| Cari berdasarkan Ju                                                                                                    | dul Lowongan aliau Nama Peru                                                                                                    | sa Pilih Pendidikan -                                                                                                    | - Pilih Jenis Hubungan Kerja                 | - Pilih Bio               | lang Keahlian 🔹 Cari         |
| aftar Lowop for                                                                                                    | Koria Torbaru                                                                                                    |                                                                                                    |                                              |                           | 2 Lowondan D.F               |
|                                                                                                    | inerja rerbaru                                                                                                    | ∰<br>A                                                                                                    |                                              |                           | a comongali o r              |
| PUTRA                                                                                                    |                                                                                                    | PUTRA                                                                                                    |                                              |                           |                              |
| Berkah Putra And                                                                                                    | idaa<br>Takroisi Ka                                                                                                    | Berkah Putra Andalaa<br>aryawan Bagian Produksi                                                                                                    |                                              |                           |                              |
| Karyawan Bagian '                                                                                                    |                                                                                                    |                                                                                                    |                                              |                           |                              |
| Karyawan Bagian<br>1MA/(DRK/MA/(Se<br>Pis/Wents<br>Fui Tima - Kom<br>20 November 20                                                                                                    | invajat<br>ne.<br>ja                                                                                                    | 1964,/ 1964,/ 1964,/ Sectempt<br>Pris / Wanitz<br>Put Trive - Konstki<br>23 November 2024                                                                                                    |                                              |                           |                              |
| Karyawan Bagian<br>1MA/199K/MA/16e<br>Pro/Were<br>FailTime-Kom<br>20 Newerber 20                                                                                                    | Recipit<br>PC<br>24                                                                                                    | SPIK/ 1M4. ( MA.) Sevenani<br>Pina J Vanina<br>Fed Tine-Konstak<br>28 November 2014                                                                                                    |                                              |                           |                              |
| Karyawan Bagian<br>MA, 1980 ( MA, Ise<br>Pea, Wenin<br>Fail Tina - Kom<br>20 tecember 20<br>Sederingkaper                                                                                                    |                                                                                                    | 5994, 1994, 1994, 1995 engel<br>Pray Utaniza<br>Pray Tote-risonana<br>21 November 2024                                                                                                    |                                              |                           |                              |
| Karyawan Bagian<br>HA, Imer, MA, Ime<br>Pila, Marina<br>Fai Toos - Kom<br>20 Newerber 20<br>Setlerngkapen                                                                                                    |                                                                                                    | strik (1944, 1944, 1946)<br>Pia (1946)<br>Pia (1946)<br>Pia (1946)<br>Jakon (1934)<br>Selenghapinya<br>Lihat Daha Low                                                                                                    | argun Selenghapnya                           |                           |                              |
| Karyawan Bagian<br>194, Inst. (144, 196<br>764) Yuna<br>Far Toras-Kom<br>20 Inserte 20<br>Sedern (Jacque)                                                                                                    |                                                                                                    | Dec. 1947, 1942, partners<br>Priv Yines<br>Sel Yoek-Kenex<br>20 November 2024<br>Selfengfouppya<br>Libral Data Low                                                                                                    | organ Selengkapnya                           |                           |                              |
| Kuryawa Kajaha<br>Hungaro Hungaro<br>Peng Wana<br>Sali Tana Aon<br>20 Hungaro<br>20 Hungaro | Arran                                                                                                    | psu, 1947, 1947, partnerel<br>Pre, 1960a<br>Reg. Totor-<br>Self-orgenerel<br>Self-orgenerel<br>Cited Onlin Low                                                                                                    | ongan Selengkapnya                           |                           |                              |
| Kryssin Biglin<br>Harris (HA Int<br>Proj. West<br>Ref. West<br>Ref. West<br>Ref. West<br>Ref. West<br>Ref. Bigling<br>Bigling<br>Derived Patter Andalas<br>O Job Sentenzig                                                                                                    | And a second second sec | one (1947, 1942) Denevani<br>Tea (Januer<br>Per Tea-Hones,<br>2015 Sectore (1944)<br>Sal-Interglouptryn<br>Cifeld Datos Loos<br>PT Wahyskencans Abadi<br>Gennamg                                                                                                    | angan Salangkapnya                           |                           |                              |
| Krywan Biglin<br>High Charles<br>Reg Water<br>Sel Henrick Charles<br>Selengblegen<br>Colongblegen<br>Berkab Potos Acadas<br>Semonang                                                                                                    |                                                                                                    | Sec. Bit 19 annual<br>Pary Jones<br>Pary Jones<br>Distances 2014<br>Editoring Buograys<br>Lifeter Distances<br>PT Milly Advectors Aduat<br>PT Milly Advectors Aduat<br>P Remaining                                                                                                    | organ Salarghapaya<br>Bia Karga Salanghapaya |                           |                              |
| Krynein Biglin<br>Henry Hart In<br>Fest Weise<br>Henry Henry<br>Selvenshei 20<br>Gelensfallere<br>Berkah Putra Andalas<br>I ohde Gemenning                                                                                                    | A Corp.                                                                                                    | 1951 DB (1964 Danas)<br>Paylong<br>1951 Denseu 2951<br>Colongbapys<br>1971 Mahyukascana Abadi<br>1971 Mahyukascana Abadi<br>1971 Mahyukascana Abadi<br>1971 Daha Daha Penye                                                                                                    | organ Salangkapoya<br>Ma Korja Salangkapoya  |                           |                              |
| Kiryesin Bigliki<br>1997 - William State<br>2016 - Service State<br>Celeringbasen<br>Print Parks Andelas<br>Print Service State<br>Service Services                                                                                                    | dari E-Makaryo Jawa Ta                                                                                                    | More Diff. 2014 Control Control<br>Any Diff. Service 2015<br>Control Control Control<br>Control Control Control Control<br>Control Control Control Control<br>Market Control Control Control<br>Market Control Control Control Control<br>Market Control Control Control Control<br>Market Control Control Control Control Control Control Control Control<br>Market Control Control Con                                                                                                    | organ Solingbayoya<br>Ma Korja Solongbayoya  |                           |                              |
| Crement Stape<br>Strategiese<br>Configuration<br>Brick Autor Addas<br>Brick Autor Addas<br>Wongan Kerja Lain                                                                                                    | dari E-Makaryo Jawa To                                                                                                    | More the canone<br>The provided of the control of the control of the                                                                                                    | organ Solingburger                           |                           |                              |
| Kreans Baper<br>De Calendaria<br>Stream Farra<br>Stream Farra<br>Stre                                                                                 | dari E-Makayo Jawa Tr                                                                                                    | Mar. His Anamat<br>Anamatan<br>Barawan Hanna<br>Charles and Anamatan<br>Charles and Anamatan<br>Charles an Anamatan<br>Charles an Anamatan<br>Charles an Ana | orger Schrigtuppy                            | тими                      | Tanter                       |
| In present days in the second second                                                                                                    | dari E-Makaryo Jawa Te                                                                                                    | Mart Burg Language<br>2 Desemble 2 Desemble 2                                                                                                    | ongon Schenglaunya<br>Bia Tanja Schenglaunya |                           |                              |

2. Sedangkan jika Anda memiliki ponsel berbasis Android, Anda dapat mengunduh aplikasi Siap Kerjo mobile melalui Google Play Store. Buka aplikasi Google Playstore dan ketik "Siap Kerjo Kab. Semarang" pada kolom pencarian.

| 11:16     | 5.1KB/s 🛈 📶 📶 🧟                                                                  |   |
|-----------|----------------------------------------------------------------------------------|---|
| ← sia     | p kerjo kab. semarang Q                                                          | Ŷ |
| Rating    | • New                                                                            |   |
| SIAP      | siap kerjo Kab. Semarang<br>Wahana Komputer • Business<br>4.4 MB                 | • |
| Si Dnok   | SI D'nOK - Kota Semarang<br>Pemerintah Kota Semara • Productivity<br>3.4★ 5.2 MB | ~ |
| SIPELATOU | Sipelatdu Bapelkes Semarang<br>Bapelkes Semarang • Events                        | ~ |

3. Lakukan instalasi dengan tab tombol Install.

| 11:16                                                           | 1                                                                        | 3.2KB/s Ô 📶                                                                                                    | all 🕱 🛙                                                                                                    | <b>N</b> '    |
|-----------------------------------------------------------------|--------------------------------------------------------------------------|----------------------------------------------------------------------------------------------------|----------------------------------------------------------------------------------------------------|---------------|
| ÷                                                               |                                                                          |                                                                                                    | Q                                                                                                    | •             |
| SIAP                                                            | Siap Ke<br>Semara<br><sup>Wahana Kom</sup>                               | rjo Kab.<br>ng<br>Iputer                                                                                                    |                                                                                                    |               |
| 4.4                                                             | MB                                                                       | Rated                                                                                                    | <b>}+</b><br>for 3+ (i)                                                                                                    |               |
|                                                                 | Inst                                                                     | all                                                                                                    |                                                                                                    |               |
|                                                                 |                                                                          | There is a constraint of the second second s | Renter<br>Renter<br>Re |               |
| About this                                                      | арр                                                                      |                                                                                                    |                                                                                                    | $\rightarrow$ |
| Mobile based<br>on the Sippp                                    | l application for<br>olin platform.                                      | job seekers &                                                                                                    | provider                                                                                                    | S             |
| Business                                                        | )                                                                        |                                                                                                    |                                                                                                    |               |
| Data safet                                                      | :y                                                                       |                                                                                                    |                                                                                                    | $\rightarrow$ |
| Safety starts<br>collect and sl<br>practices ma<br>The develope | with understan<br>hare your data.<br>y vary based or<br>er provided this | ding how deve<br>Data privacy a<br>your use, regi<br>information an                                                                                                    | lopers<br>nd secu<br>on and a<br>d may                                                                                                    | rity<br>age.  |
| 1                                                               |                                                                          | ) 🔺                                                                                                    |                                                                                                    |               |

4. Setelah proses instalasi selesai, kini Anda dapat menggunakan semua fitur Siap Kerjo.

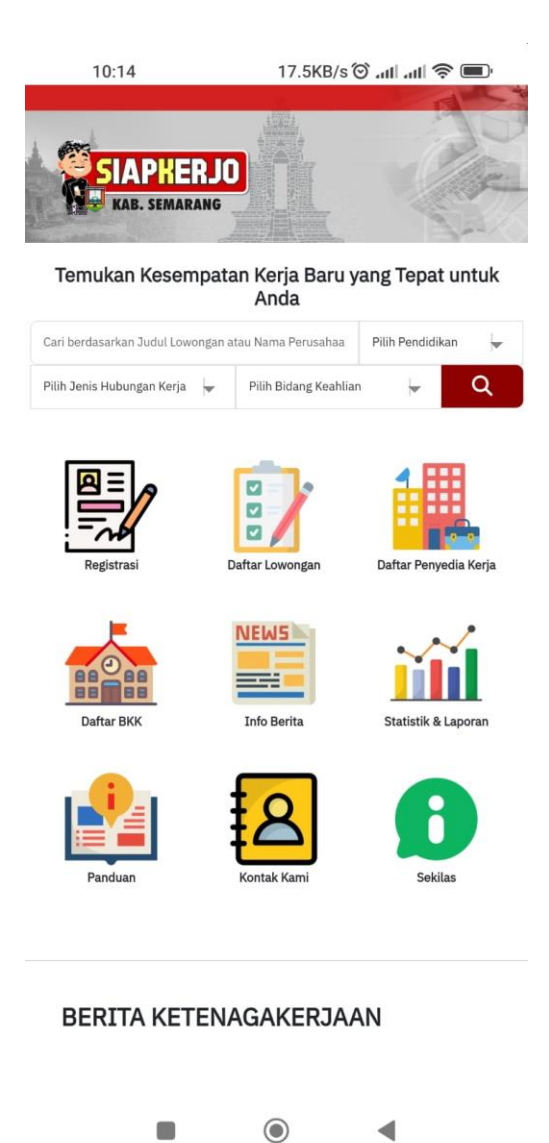

Berikut langkah-langkah registrasi akun pencari kerja:

1. Akses url *https://siapkerjo.semarangkab.go.id/canaker/registrasi* atau melalui kotak dialog **Login** klik link registrasi dibawah.

| Login                                                                |  |  |  |  |  |  |
|----------------------------------------------------------------------|--|--|--|--|--|--|
| Email                                                                |  |  |  |  |  |  |
| Password                                                             |  |  |  |  |  |  |
| Lupa password?                                                       |  |  |  |  |  |  |
| Login<br>Belum punya akun? Silahkan lakukan registrasi <u>disini</u> |  |  |  |  |  |  |

2. Selanjutnya, muncul form **Registrasi Calon Tenaga Kerja**. Lengkapi data-data registrasi.

#### Registrasi Calon Tenaga Kerja

| Iodata                                                                                                    |                           |                            |                                            |                       |                                    |  |
|----------------------------------------------------------------------------------------------------|---------------------------|----------------------------|--------------------------------------------|-----------------------|------------------------------------|--|
| ama Lengkap *                                                                                                    |                           |                            | NIK*                                       |                       |                                    |  |
| Gunawan Wibisono                                                                                                    |                           |                            | 3317104506080004                           |                       |                                    |  |
|                                                                                                    |                           |                            | NIK Anda Valid                             |                       |                                    |  |
| nis Kelamin *                                                                                                    |                           |                            | Tempat Lahir *                             |                       |                                    |  |
| Laki - Laki                                                                                                    | O Perempuar               |                            | Demak                                      |                       |                                    |  |
| nggal Lahir *                                                                                                    |                           |                            |                                            |                       |                                    |  |
| 10-07-2000                                                                                                    |                           |                            |                                            |                       |                                    |  |
| amat Sesuai KTP *                                                                                                    |                           |                            | Provinsi Kab / Kota * Kecamatan *          |                       |                                    |  |
| Il. Kancing Mas, Kuwarasan, Wujil No                                                                                                    | . 3                       |                            | JAWA TENGAH                                | KABUPATEN SI          | EMARA BERGAS                       |  |
| umat domisili saya sesuai KTP                                                                                                    |                           |                            |                                            |                       |                                    |  |
| /a                                                                                                    |                           |                            |                                            |                       |                                    |  |
| lp / WA *                                                                                                    |                           |                            | Email *                                    |                       |                                    |  |
| 285743030381                                                                                                    |                           |                            | habibkawe759@gmail.                        | com                   |                                    |  |
| sial Media                                                                                                    |                           |                            | Apakah Anda Penyandang I                   | Disabilitas ?         |                                    |  |
| nstagram.com/indraadhi                                                                                                    |                           |                            | Tidak                                      |                       |                                    |  |
| vayat Pendidikan                                                                                                    |                           |                            |                                            |                       |                                    |  |
| injang*                                                                                                    | Sekolah*                  |                            | Jurusan*                                   | Tahun Lu              | ilus*                              |  |
| SD / MI / Sederajat                                                                                                    | SD Berga                  | \$1                        |                                            | 2008                  |                                    |  |
| SLTP / SMP / MTs/ Sederajat                                                                                                    | SMP N Be                  | rgas 1                     |                                            | 2011                  |                                    |  |
| SMA / SMK / MA / Sederajat                                                                                                    | SMA N Be                  | ergas 1                    |                                            | 2014                  |                                    |  |
| S1                                                                                                    | Universita                | as Negeri Semarang         | Pendidikan Ekonomi                         | 2018                  |                                    |  |
| ambah Riwayat Pendidikan                                                                                                    |                           |                            |                                            |                       |                                    |  |
| tama                                                                                                    | Status Nikah              |                            | Tinggi Badan                               | Be                    | erat Badan                         |  |
| [slam                                                                                                    | Belum Kaw                 | rin                        | 175                                        |                       | 55                                 |  |
| lang Keahlian *<br>Manajemen Perkantoran dan Layanar<br>Ill / Kompetensi Teknis                                                                                                    | n Bisnis                  |                            | Program Keahlian *<br>Manajemen Perkantora | in                    |                                    |  |
| engalaman Kerja                                                                                                    |                           |                            |                                            |                       |                                    |  |
| institusi / Perusahaan                                                                                                    |                           | Pekerjaan / Jabatan        |                                            | Tahun Awal - Akhir    |                                    |  |
| PT. Java Media Teknologi                                                                                                    |                           | Sales                      |                                            | 2018-2019             |                                    |  |
| ambah Pengalaman Kerja<br>mpetensi Laimya / Keunggulan Diri<br>Mampu Berpikir Kreatifi. Ada berbaga<br>Mampu Berkomunikasi Dengan Baik.<br>Berinisiatif Tinggi.<br>Dapat Bekerja Dalam Tim.<br>Percaya Diri. | i pekerjaan yang          | membutuhkan keteram;       | pilan berpikir kreatif.                    |                       |                                    |  |
| restasi yang Dimiliki                                                                                                    |                           |                            |                                            |                       |                                    |  |
| Loose File ktp idra.png<br>Dengan ini saya menyatakan bahwa dati<br>mempertanggung jawabkan secara huki                                                                                                    | a yang saya isikan<br>um. | ni adalah benar dan bisa d | lipertanggungjawabkan. Jika diker          | nudian hari ditemukan | ı hal-hal yg tidak benar, saya ber |  |

3. Klik Simpan.

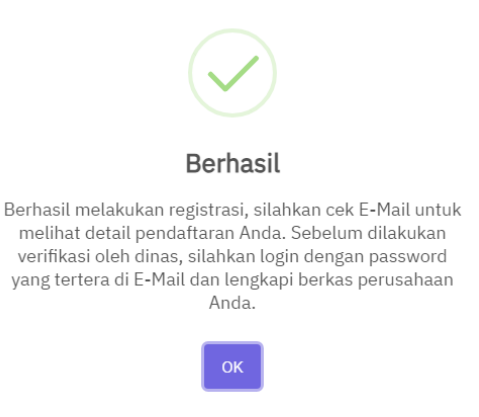

4. Selanjutnya, cek email yang telah Anda daftarkan. Baca instruksi yang ada di dalam email.

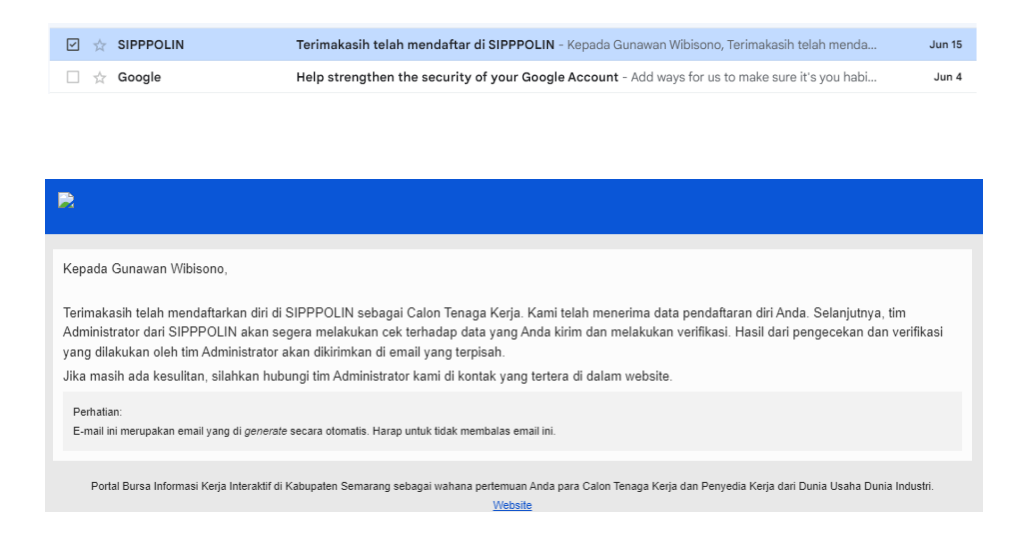

5. Tunggu hingga akun Anda diverifikasi oleh admin Siap Kerjo. Setelah mendapatkan email dari admin Siap Kerjo bahwa akun telah diverifikasi, Anda dapat **Login** menggunakan **username**: *email* yang sebelumnya telah didaftarkan dan **password** yang diinformasikan di dalam email.

| Kepada Gunawan Wibisono,                                                                                                    |
|----------------------------------------------------------------------------------------------------|
| Terimakasih telah mendaftarkan diri di SIPPPOLIN. Data diri Anda telah di verifikasi oleh tim Administrator SIPPPOLIN. Anda dapat <u>login</u> dan mengirim<br>Iamaran pekerjaan. Atau mengupdate data diri Anda melalui website SIPPPOLIN. |
| Untuk login, Anda dapat menggunakan email yang Anda gunakan untuk mendaftar ke SIPPPOLIN, dan password 1234 (password dapat di ubah kembali<br>untuk meningkatkan keamanan akun)                                                            |
| Jika masih ada kesulitan, silahkan hubungi tim Administrator kami di kontak yang tertera di dalam website.                                                                                                    |
| Perhatian:<br>E-mail ini merupakan email yang di generate secara otomatis. Harap untuk tidak membalas email ini.                                                                                                    |
| Portal Bursa Informasi Kerja Interaktif di Kabupaten Semarang sebagai wahana pertemuan Anda para Calon Tenaga Kerja dan Penyedia Kerja dari Dunia Usaha Dunia Industri.<br>Website                                                          |

|                                     | Login                    |                                |
|-------------------------------------|--------------------------|--------------------------------|
| Pencari Kerja                       | Penyedia Kerja           | ВКК                            |
| Login Pencari k<br><sub>Email</sub> | Kerja                    |                                |
| habibkawe759@                       | gmail.com                |                                |
| Password                            |                          |                                |
| ••••                                |                          |                                |
| Lupa password?                      |                          |                                |
| Login<br>Belum punya akun? S        | Silahkan lakukan registr | asi pencari kerja <u>disin</u> |

### B. Setup Profil dan Upload Dokumen

Setelah registrasi Anda diaktivasi oleh admin sippolin, Anda dapat mulai melengkapi profil Anda. Berikut langkahnya:

1. Setelah login, klik menu Profil Saya.

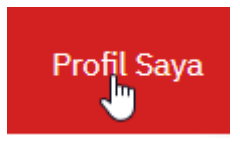

2. Muncul halaman Profil Saya dan klik tombol Edit Profil.

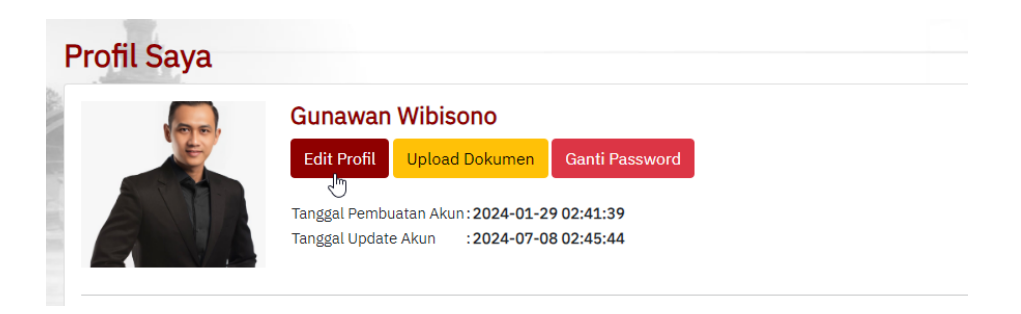

3. Lengkapi informasi data pribadi Anda seperti foto diri, dan lain-lain yang belum dimasukkan ketika proses registrasi akun.

| lit Profil                                                                                                    |                     |                                                |                                                                              |           |                               |              | 1         |   |
|----------------------------------------------------------------------------------------------------|---------------------|------------------------------------------------|------------------------------------------------------------------------------|-----------|-------------------------------|--------------|-----------|---|
| Silahkan isi data diri Anda dengan lengk                                                                                                    | kap di form di baw  | vah ini:                                       |                                                                              |           |                               |              |           |   |
| iodata                                                                                                    |                     |                                                |                                                                              |           |                               |              |           |   |
| ama Lengkap                                                                                                    |                     |                                                | NIK*                                                                         |           |                               |              |           |   |
| Gunawan Wibisono                                                                                                    |                     |                                                | 33224471039                                                                  | 10003     |                               |              |           |   |
| nia Kalamia                                                                                                    |                     |                                                |                                                                              |           |                               |              |           |   |
| laki-laki                                                                                                    | O Perempua          | מו                                             |                                                                              |           |                               |              |           |   |
| mont Labis *                                                                                                    |                     |                                                | Tanddal Labix                                                                |           |                               |              |           |   |
| Kabupaton Somarand                                                                                                    |                     |                                                | 1anggal Lanir                                                                |           |                               |              |           | - |
| Kabupatèn Semarang                                                                                                    |                     |                                                | 29/01/1990                                                                   |           |                               |              |           |   |
| amat Sesuai KTP                                                                                                    |                     |                                                | Provinsi                                                                     |           | Kab / Kot                     | ta*          | Kecamatan | * |
| Perumahan Indah Permai Bergas I N                                                                                                    | o. A2               |                                                | JAWA TENGAH                                                                  | ł         | KABU                          | PATEN SEMARA | GETASA    | N |
| amat domisili saya sesuai KTP                                                                                                    | Alamat Dom          | isili                                          |                                                                              |           |                               |              |           |   |
| Tidak                                                                                                    |                     |                                                |                                                                              |           |                               |              |           |   |
| lp / WA                                                                                                    |                     |                                                | Email                                                                        |           |                               |              |           |   |
| 08882539155                                                                                                    |                     |                                                | edysusanto@y                                                                 | ahoo.con  | n                             |              |           |   |
|                                                                                                    |                     |                                                |                                                                              |           |                               |              |           |   |
| ismed                                                                                                    |                     |                                                | Apakah Anda Pen                                                              | /andang [ | Disabilitas ?                 |              |           |   |
| instagram.com/edysusanto                                                                                                    |                     |                                                | Пак                                                                          |           |                               |              |           |   |
| wayat Pendidikan                                                                                                    |                     |                                                |                                                                              |           |                               |              |           |   |
| enjang                                                                                                    | Sekolah             |                                                | Jurusan                                                                      |           |                               | Tahun Lulus  |           |   |
| SD / MI / Sederaiat                                                                                                    | SD Berg             | as 1                                           |                                                                              |           |                               | 2008         |           |   |
| •                                                                                                    |                     |                                                |                                                                              |           |                               |              |           |   |
| SLTP / SMP / MTs/ Sederajat                                                                                                    | SMP N E             | Bergas 1                                       |                                                                              |           |                               | 2011         |           | x |
| CLED COMP (ME) Containing                                                                                                    | CMANE               |                                                |                                                                              |           |                               | 0014         |           |   |
| SLIF / SMF / MIS/ Sederajat                                                                                                    | SIMANE              | bergas z                                       |                                                                              |           |                               | 2014         |           |   |
| S1                                                                                                    | Universi            | tas Muhammadiyah Sural                         |                                                                              |           |                               | 2018         |           | x |
|                                                                                                    |                     |                                                |                                                                              |           |                               |              |           |   |
| Fambah Riwayat Pendidikan                                                                                                    |                     |                                                |                                                                              |           |                               |              |           |   |
| gama                                                                                                    | Status Nikah        | 1                                              | Tinggi Badan                                                                 |           |                               | Berat Badan  |           |   |
| Islam                                                                                                    |                     |                                                |                                                                              |           |                               |              |           |   |
| Jalifikasi<br>dang Keahlian<br>Teknik                                                                                                    | Belum Ka            | win                                            | 175<br>Kompetensi Keah                                                       | ian       |                               | 75           |           |   |
| ualifikasi<br>idang Keahlian<br>Teknik<br>Kill / Kompetensi Teknis<br>Tune Up, Pemeliharaan Mesin, Repai<br>engalaman Keria                                                                                                    | Belum Ka            | win                                            | 175<br>Kompetensi Keah                                                       | ian       |                               | 75           |           |   |
| ualifikasi<br>dang Keahlian<br>Teknik<br>dil / Kompetensi Teknis<br>Tune Up, Pemeliharaan Mesin, Repai<br><b>engalaman Kerja</b><br>astitusi / Penusabaan                                                                                                    | r Body              | win<br>Pekeriaan / Jabatan                     | 175<br>Kompetensi Keah                                                       | ian       | Tahun Awal -                  | 75           |           |   |
| ualifikasi<br>dang Keahlian<br>Teknik<br>ill / Kompetensi Teknis<br>Tune Up, Pemeliharaan Mesin, Repai<br>engalaman Kerja<br>nstitusi / Perusahaan                                                                                                    | r Body              | win<br>Pekerjaan / Jabatan                     | 175<br>Kompetensi Keah                                                       | ian       | Tahun Awal -                  | 75<br>Akhir  |           |   |
| ualifikasi<br>dang Keahlian<br>Teknik<br>ill / Kompetensi Teknis<br>Tune Up, Pemeliharaan Mesin, Repai<br>engalaman Kerja<br>nstitusi / Perusahaan<br>Nasmoco                                                                                                    | r Body              | win<br>Pekerjaan / Jabatan<br>Teknisi Pengawas | 175<br>Kompetensi Keah                                                       | ian       | Tahun Awal -<br>2019          | 75<br>Akhir  |           |   |
| ualifikasi<br>dang Keahlian<br>Teknik<br>dill / Kompetensi Teknis<br>Tune Up, Pemeliharaan Mesin, Repai<br><b>engalaman Kerja</b><br>nstitusi / Perusahaan<br>Nasmoco                                                                                                    | r Body              | win<br>Pekerjaan / Jabatan<br>Teknisi Pengawas | 175<br>Kompetensi Keah                                                       | ian       | Tahun Awal -<br>2019          | 75<br>Akhir  |           |   |
| ualifikasi<br>dang Keahlian<br>Teknik<br>dill / Kompetensi Teknis<br>Tune Up, Pemeliharaan Mesin, Repai<br>engalaman Kerja<br>nstitusi / Perusahaan<br>Nasmoco<br>Tambah Pengalaman Kerja                                                                                                    | r Body              | win<br>Pekerjaan / Jabatan<br>Teknisi Pengawas | 175<br>Kompetensi Keah                                                       | ian<br>T  | Tahun Awal -<br>2019          | 75<br>Akhir  |           |   |
| ualifikasi<br>dang Keahlian<br>Teknik<br>dil / Kompetensi Teknis<br>Tune Up, Pemeliharaan Mesin, Repai<br>engalaman Kerja<br>nstitusi / Perusahaan<br>Nasmoco<br>Tambah Pengalaman Kerja<br>pmpetensi Lainnya / Keunggulan Diri<br>Percaya Diri, Fleksibel, Mampu mem                                                                                                    | r Body              | win<br>Pekerjaan / Jabatan<br>Teknisi Pengawas | 175<br>Kompetensi Keah                                                       | ian       | Tahun Awal -<br>2019          | Akhir        |           |   |
| ualifikasi<br>dang Keahlian<br>Teknik<br>dill / Kompetensi Teknis<br>Tune Up, Pemeliharaan Mesin, Repai<br>engalaman Kerja<br>nstitusi / Perusahaan<br>Nasmoco<br>Tambah Pengalaman Kerja<br>pmpetensi Lainnya / Keunggulan Diri<br>Percaya Diri, Fleksibel, Mampu mem                                                                                                    | r Body              | win<br>Pekerjaan / Jabatan<br>Teknisi Pengawas | 175<br>Kompetensi Keah                                                       | ian<br>T  | Tahun Awal -<br>2019          | Akhir        |           |   |
| ualifikasi<br>dang Keahlian<br>Teknik<br>dill / Kompetensi Teknis<br>Tune Up, Pemeliharaan Mesin, Repai<br>engalaman Kerja<br>nstitusi / Perusahaan<br>Nasmoco<br>Tambah Pengalaman Kerja<br>pmpetensi Lainnya / Keunggulan Diri<br>Percaya Diri, Fleksibel, Mampu mem                                                                                                    | r Body              | win<br>Pekerjaan / Jabatan<br>Teknisi Pengawas | 175<br>Kompetensi Keah                                                       | ian       | Tahun Awal -<br>2019          | Akhir        |           |   |
| ualifikasi<br>dang Keahlian<br>Teknik<br>dill / Kompetensi Teknis<br>Tune Up, Pemeliharaan Mesin, Repai<br>engalaman Kerja<br>nstitusi / Perusahaan<br>Nasmoco<br>Tambah Pengalaman Kerja<br>pmpetensi Lainnya / Keunggulan Diri<br>Percaya Diri, Fleksibel, Mampu mem                                                                                                    | r Body              | win<br>Pekerjaan / Jabatan<br>Teknisi Pengawas | Kompetensi Keah                                                              | ian       | Tahun Awal -<br>2019          | Akhir        |           |   |
| ualifikasi<br>dang Keahlian<br>Teknik<br>dill / Kompetensi Teknis<br>Tune Up, Pemeliharaan Mesin, Repai<br>engalaman Kerja<br>nstitusi / Perusahaan<br>Nasmoco<br>Tambah Pengalaman Kerja<br>papetensi Lainnya / Keunggulan Diri<br>Percaya Diri, Fleksibel, Mampu mem<br>estasi yang Dimiliki                                                                                                    | r Body              | win<br>Pekerjaan / Jabatan<br>Teknisi Pengawas | Kompetensi Keah                                                              | ian       | Tahun Awal -<br>2019          | Akhir        |           |   |
| ualifikasi<br>dang Keahlian<br>Teknik<br>dill / Kompetensi Teknis<br>Tune Up, Pemeliharaan Mesin, Repai<br>engalaman Kerja<br>nstitusi / Perusahaan<br>Nasmoco<br>Tambah Pengalaman Kerja<br>papetensi Lainnya / Keunggulan Diri<br>Percaya Diri, Fleksibel, Mampu mem<br>estasi yang Dimiliki<br>Teknisi Terbaik Nasmoco Tahun 201 <sup>s</sup>                                                                                     | r Body              | win<br>Pekerjaan / Jabatan<br>Teknisi Pengawas | Kompetensi Keah                                                              | ian       | Tahun Awal -<br>2019          | Akhir        |           |   |
| ualifikasi<br>dang Keahlian<br>Teknik<br>ill / Kompetensi Teknis<br>Tune Up, Pemeliharaan Mesin, Repai<br>engalaman Kerja<br>nstitusi / Perusahaan<br>Nasmoco<br>Tambah Pengalaman Karja<br>ompetensi Lainnya / Keunggulan Diri<br>Percaya Diri, Fleksibel, Mampu mem<br>estasi yang Dimiliki<br>Teknisi Terbaik Nasmoco Tahun 2014                                                                                                  | r Body<br>impin tim | win<br>Pekerjaan / Jabatan<br>Teknisi Pengawas | Kompetensi Keah                                                              | ian       | Tahun Awal -<br>2019          | Akhir        |           |   |
| ualifikasi<br>dang Keahlian<br>Teknik<br>ill / Kompetensi Teknis<br>Tune Up, Pemeliharaan Mesin, Repai<br>engalaman Kerja<br>nstitusi / Perusahaan<br>Nasmoco<br>ambah Pengalaman Kerja<br>ompetensi Lainnya / Keunggulan Diri<br>Percaya Diri, Fleksibel, Mampu mem<br>estasi yang Dimiliki<br>Teknisi Terbaik Nasmoco Tahun 2011                                                                                                   | r Body<br>impin tim | win<br>Pekerjaan / Jabatan<br>Teknisi Pengawas | 175<br>Kompetensi Keahi                                                      | ian .     | Tahun Awal -<br>2019          | Akhir        |           |   |
| ualifikasi<br>dang Keahlian<br>Teknik<br>ill / Kompetensi Teknis<br>Tune Up, Pemeliharaan Mesin, Repai<br>engalaman Kerja<br>nstitusi / Perusahaan<br>Nasmoco<br>ambah Pengalaman Kerja<br>ompetensi Lainnya / Keunggulan Diri<br>Percaya Diri, Fleksibel, Mampu mem<br>estasi yang Dimiliki<br>Teknisi Terbaik Nasmoco Tahun 2011                                                                                                   | r Body              | win<br>Pekerjaan / Jabatan<br>Teknisi Pengawas | 175<br>Kompetensi Keahi                                                      | ian       | Tahun Awal -<br>2019          | Akhir        |           |   |
| ualifikasi<br>dang Keahlian<br>Teknik<br>dil / Kompetensi Teknis<br>Tune Up, Pemeliharaan Mesin, Repai<br>engalaman Kerja<br>institusi / Perusahaan<br>Nasmoco<br>Fambah Pengalaman Kerja<br>pompetensi Lainnya / Keunggulan Diri<br>Percaya Diri, Fleksibel, Mampu mem<br>estasi yang Dimiliki<br>Teknisi Terbaik Nasmoco Tahun 2011                                                                                                | r Body<br>impin tim | win<br>Pekerjaan / Jabatan<br>Teknisi Pengawas | 175<br>Kompetensi Keahi                                                      |           | Tahun Awal -<br>2019          | Akhir        |           |   |
| ualifikasi<br>dang Keahlian<br>Teknik<br>ill / Kompetensi Teknis<br>Tune Up, Pemeliharaan Mesin, Repai<br>engalaman Kerja<br>nstitusi / Perusahaan<br>Nasmoco<br>ambah Pengalaman Kerja<br>ompetensi Lainnya / Keunggulan Diri<br>Percaya Diri, Fleksibel, Mampu mem<br>estasi yang Dimiliki<br>Teknisi Terbaik Nasmoco Tahun 2011                                                                                                   | r Body<br>impin tim | vin<br>Pekerjaan / Jabatan<br>Teknisi Pengawas | 175<br>Kompetensi Keahi                                                      | In 2      | Tahun Awal -<br>2019          | Akhir        |           |   |
| ualifikasi<br>dang Keahlian<br>Teknik<br>ill / Kompetensi Teknis<br>Tune Up, Pemeliharaan Mesin, Repai<br>engalaman Kerja<br>nstitusi / Perusahaan<br>Nasmoco<br>ambah Pengalaman Kerja<br>percaya Diri, Fleksibel, Mampu mem<br>estasi yang Dimiliki<br>Teknisi Terbaik Nasmoco Tahun 2014                                                                                                    | r Body<br>impin tim | win<br>Pekerjaan / Jabatan<br>Teknisi Pengawas | 175<br>Kompetensi Keah                                                       | ian       | Tahun Awal -<br>2019          | Akhir        |           |   |
| ualifikasi<br>dang Keahlian<br>Teknik<br>dill / Kompetensi Teknis<br>Tune Up, Pemeliharaan Mesin, Repai<br>engalaman Kerja<br>nstitusi / Perusahaan<br>Nasmoco<br>ambah Pengalaman Kerja<br>percaya Diri, Fleksibel, Mampu mem<br>estasi yang Dimiliki<br>Teknisi Terbaik Nasmoco Tahun 2014                                                                                                    | r Body<br>impin tim | Pekerjaan / Jabatan Teknisi Pengawas           | 175<br>Kompetensi Keah                                                       | ian 1     | Tahun Awal -<br>2019<br>hosen | Akhir        |           |   |
| ualifikasi<br>dang Keahlian<br>Teknik<br>ill / Kompetensi Teknis<br>Tune Up, Pemeliharaan Mesin, Repai<br>engalaman Kerja<br>nstitusi / Perusahaan<br>Nasmoco<br>ambah Pengalaman Kerja<br>percaya Diri, Fleksibel, Mampu mem<br>estasi yang Dimiliki<br>Teknisi Terbaik Nasmoco Tahun 2011                                                                                                    | r Body              | win Pekerjaan / Jabatan Teknisi Pengawas       | 175<br>Kompetensi Keah                                                       | No file c | Tahun Awal -<br>2019<br>hosen | Akhir        |           |   |
| ualifikasi<br>dang Keahlian<br>Teknik<br>ill / Kompetensi Teknis<br>Tune Up, Pemeliharaan Mesin, Repai<br>engalaman Kerja<br>nstitusi / Perusahaan<br>Nasmoco<br>ambah Pengalaman Kerja<br>percaya Diri, Fleksibel, Mampu mem<br>estasi yang Dimiliki<br>Teknisi Terbaik Nasmoco Tahun 2014<br>to<br>Choose File No file chosen                                                                                                    | r Body              | win<br>Pekerjaan / Jabatan<br>Teknisi Pengawas | 175<br>Kompetensi Keah                                                       | No file c | Tahun Awal -<br>2019<br>hosen | Akhir        |           |   |
| ualifikasi<br>dang Keahlian<br>Teknik<br>ill / Kompetensi Teknis<br>Tune Up, Pemeliharaan Mesin, Repai<br>engalaman Kerja<br>nstitusi / Perusahaan<br>Nasmoco<br>ambah Pengalaman Kerja<br>percaya Diri, Fleksibel, Mampu mem<br>estasi yang Dimiliki<br>Teknisi Terbaik Nasmoco Tahun 2014<br>to<br>Choose File No file chosen                                                                                                    | r Body              | win Pekerjaan / Jabatan Teknisi Pengawas       | 175<br>Kompetensi Keah                                                       | No file c | Tahun Awal -<br>2019<br>hosen | Akhir        |           |   |
| ualifikasi<br>dang Keahlian<br>Teknik<br>dil / Kompetensi Teknis<br>Tune Up, Pemeliharaan Mesin, Repai<br>engalaman Kerja<br>nstitusi / Perusahaan<br>Nasmoco<br>Tambah Pengalaman Kerja<br>mpetensi Lainnya / Keunggulan Diri<br>Percaya Diri, Fleksibel, Mampu mem<br>estasi yang Dimiliki<br>Teknisi Terbaik Nasmoco Tahun 2014<br>to<br>to<br>Choose File No file chosen<br>ilai Tes                                             | r Body              | win Pekerjaan / Jabatan Teknisi Pengawas       | 175<br>Kompetensi Keah                                                       | No file c | Tahun Awal -<br>2019<br>hosen | Akhir        |           |   |
| ualifikasi<br>dang Keahlian<br>Teknik<br>ill / Kompetensi Teknis<br>Tune Up, Pemeliharaan Mesin, Repai<br>engalaman Kerja<br>nstitusi / Perusahaan<br>Nasmoco<br>ambah Pengalaman Kerja<br>mpetensi Lainnya / Keunggulan Diri<br>Percaya Diri, Fleksibel, Mampu mem<br>estasi yang Dimiliki<br>Teknisi Terbaik Nasmoco Tahun 2014<br>to<br>Choose File No file chosen<br>ilai Tes<br>lai Tes Perilaku Kerja                          | r Body              | win Pekerjaan / Jabatan Teknisi Pengawas       | 175<br>Kompetensi Keah                                                       | ian ,     | Tahun Awal -<br>2019<br>hosen | Akhir        |           |   |
| ualifikasi<br>dang Keahlian<br>Teknik<br>dill / Kompetensi Teknis<br>Tune Up, Pemeliharaan Mesin, Repai<br>engalaman Kerja<br>nstitusi / Perusahaan<br>Nasmoco<br>ambah Pengalaman Kerja<br>mpetensi Lainnya / Keunggulan Diri<br>Percaya Diri, Fleksibel, Mampu mem<br>estasi yang Dimiliki<br>Teknisi Terbaik Nasmoco Tahun 2011<br>to<br>to<br>Choose File No file chosen<br>ilai Tes<br>lai Tes Perilaku Kerja                   | r Body              | win Pekerjaan / Jabatan Teknisi Pengawas       | 175<br>Kompetensi Keah                                                       | No file c | Tahun Awal -<br>2019<br>hosen | Akhir        |           |   |
| ualifikasi<br>dang Keahlian<br>Teknik<br>ill / Kompetensi Teknis<br>Tune Up, Pemeliharaan Mesin, Repai<br>engalaman Kerja<br>nstitusi / Perusahaan<br>Nasmoco<br>iambah Pengalaman Kerja<br>ompetensi Lainnya / Keunggulan Diri<br>Percaya Diri, Fleksibel, Mampu mem<br>estasi yang Dimiliki<br>Teknisi Terbaik Nasmoco Tahun 2014<br>to<br>Choose File No file chosen<br>ilai Tes<br>lai Tes Perilaku Kerja<br>lai Tes Minat Bakat | r Body              | win Pekerjaan / Jabatan Teknisi Pengawas       | 175<br>Kompetensi Keah<br>Foto KTP<br>D<br>Choose File<br>Tanggal Tes Perila | No file c | Tahun Awal -<br>2019<br>hosen | Akhir        |           |   |

3. Klik **Simpan** Setelah Anda melengkapi data.

4 Berikutnya, Anda dapat mengupload dokumen yang nantinya dapat digunakan untuk proses melamar lowongan kerja seperti, CV, ijazah terakhir, lamaran, sertifikat dan dokumen pendukung lain yang dibutuhkan. Klik tombol **Upload Dokumen**.

| Profil Saya |                                |                                                            |                          |
|-------------|--------------------------------|------------------------------------------------------------|--------------------------|
| And.        | Gunawan                        | Wibisono                                                   |                          |
|             | Edit Profil                    | Upload Dokumen                                             | Ganti Password           |
| ANA         | Tanggal Pembu<br>Tanggal Updat | uatan Akun : <b>2024-01-2</b><br>e Akun : <b>2024-07-0</b> | 9 02:41:39<br>8 02:45:44 |

5. Setelah muncul halaman **Upload Dokumen**, klik tombol **Tambah Dokumen**.

## Upload Dokumen

| Tambah Dokumen |                   |              |    |            |  |  |  |  |  |
|----------------|-------------------|--------------|----|------------|--|--|--|--|--|
| Show 1         | Show 10 v entries |              |    |            |  |  |  |  |  |
| No             | •                 | Nama Dokumen | \$ | Keterangan |  |  |  |  |  |
|                |                   |              |    |            |  |  |  |  |  |
| Showing        | 0 to 0            | of 0 entries |    |            |  |  |  |  |  |

7. Ketik **Nama Dokumen**, **Keterangan**, pilih *dokumen* yang sebelumnya telah Anda siapkan. Klik **Simpan**.

| Tambah Dokumen |        |  |  |  |        |  |  |
|----------------|--------|--|--|--|--------|--|--|
| Nama Dokumen   |        |  |  |  |        |  |  |
| CV             |        |  |  |  |        |  |  |
| Keterangan     |        |  |  |  |        |  |  |
|                |        |  |  |  |        |  |  |
| Dokumen        |        |  |  |  | 10     |  |  |
| Choose File    | cv.pdf |  |  |  |        |  |  |
|                |        |  |  |  |        |  |  |
|                |        |  |  |  | Simpan |  |  |

8. Dengan cara yang sama, tambahkan dokumen yang lain.

#### Upload Dokumen

| Tambah Dokumen              |   |                 |   |                 |  |                  |  |  |   |     |    |
|-----------------------------|---|-----------------|---|-----------------|--|------------------|--|--|---|-----|----|
| Show 10 v entries           |   |                 |   |                 |  |                  |  |  |   |     |    |
| No                          | + | Nama Dokumen    | ¢ | Keterangan 🔶    |  |                  |  |  |   |     | \$ |
| 1                           |   | cv              |   | cv terbaru      |  | Lihat Edit Hapus |  |  |   |     |    |
| 2                           |   | Ijazah terakhir |   | ijazah terakhir |  | Lihat Edit Hapus |  |  |   |     |    |
| Showing 1 to 2 of 2 entries |   |                 |   |                 |  |                  |  |  | 1 | Nex | xt |

#### C. Melamar Kerja & Memeriksa Status Lamaran

Setelah data profil lengkap dan dokumen selesai diupload, kini Anda dapat mulai melawar kerja yang ditawarkan di aplikasi Siap Kerjo dengan langkahlangkah berikut:

1. Pilih lowongan yang akan dilamar, kemudian klik tombol Melamar.

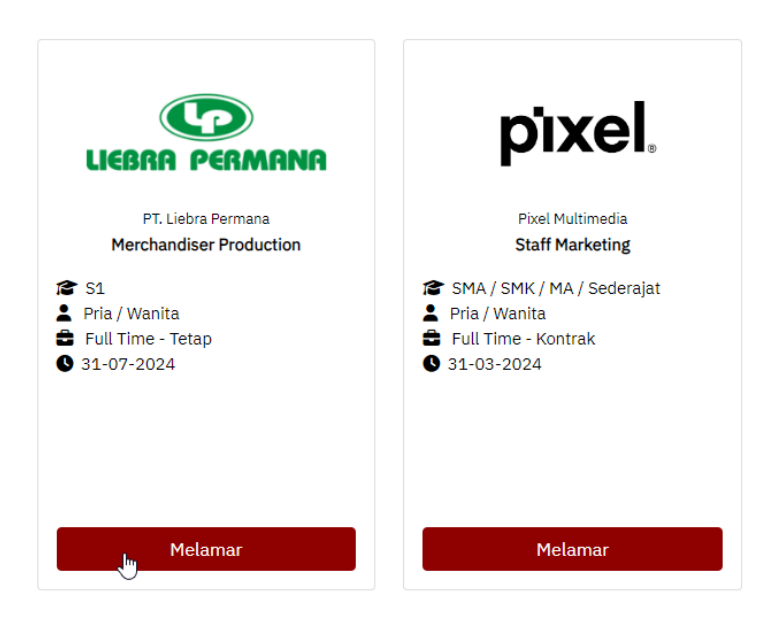

- 2. Buat surat lamaran yang bisa diketik langsung di aplikasi atau dalam bentuk file yang dilampirkan.
- 3 Unggah dokumen pendukung (CV, Ijasah dll) yang disyaratkan dalam bentuk softcopy atau hasil scan dalam format pdf / jpg / jpeg / png.
- 4. Pilih file yang telah di upload pada masing masing dokumen persyaratan yang tertera
- 5. Klik tombol **Kirim**. Dan akan muncul pemberitahuan bahwa lamaran telah berhasil dikirimkan.

| Detail Lowonga                                                                                                    | n Pekerjaan                                                                                                    |                                                                                                   |                                                                                                   |                                                                                                    |
|----------------------------------------------------------------------------------------------------|----------------------------------------------------------------------------------------------------|---------------------------------------------------------------------------------------------------|---------------------------------------------------------------------------------------------------|----------------------------------------------------------------------------------------------------|
|                                                                                                    | PT. Liebra Permana                                                                                                    |                                                                                                   |                                                                                                   |                                                                                                    |
| LIEBRA PERMANA                                                                                                    | Merchandiser Produc                                                                                                    | tion                                                                                              |                                                                                                   |                                                                                                    |
|                                                                                                    | 🗣 Kerban, Harjosari, Kec. Baw                                                                                                    | en                                                                                                |                                                                                                   |                                                                                                    |
| Bidang Pekerjaan : Arsite                                                                                                    | ektur                                                                                                    |                                                                                                   | Hubungan kerja : Ful                                                                              | ll Time - Tetap                                                                                                    |
| Minimal Pengalaman : 1 Tah<br>Penempatan : Kabu                                                                                                    | un<br>paten Semarang                                                                                                    |                                                                                                   | Lowongan Tersedia :2 Li<br>Batas Pengiriman Lamaran:31-                                           | owongan<br>-07-2024                                                                                                    |
| Gaji :-                                                                                                    |                                                                                                    |                                                                                                   |                                                                                                   |                                                                                                    |
| Deskripsi Pekerjaar                                                                                                    | 1                                                                                                    |                                                                                                   |                                                                                                   |                                                                                                    |
| Kualifikasi:                                                                                                    |                                                                                                    |                                                                                                   |                                                                                                   |                                                                                                    |
| <ul> <li>Harus bisa bahasa Ing</li> </ul>                                                                                                    | gris                                                                                                    |                                                                                                   |                                                                                                   |                                                                                                    |
| <ul> <li>Lebih disukai dari Indu</li> <li>Dapat bekeria dibawai</li> </ul>                                                                                                    | stri Garmen                                                                                                    |                                                                                                   |                                                                                                   |                                                                                                    |
| <ul> <li>Bersedia ditempatkan</li> </ul>                                                                                                    | di lokasi Bawen Semarang                                                                                                    |                                                                                                   |                                                                                                   |                                                                                                    |
| Uralan Tugas :                                                                                                    |                                                                                                    |                                                                                                   |                                                                                                   |                                                                                                    |
| <ul> <li>Tindak lanjuti eksekus</li> </ul>                                                                                                    | pesanan.                                                                                                    |                                                                                                   |                                                                                                   |                                                                                                    |
| <ul> <li>Memesan bahan ke pe</li> <li>Bekerja sama dengan l</li> </ul>                                                                                                    | masok<br>PPC pada status pesanan.                                                                                                    |                                                                                                   |                                                                                                   |                                                                                                    |
| Berhubungan dengan                                                                                                    | departemen terkalt untuk memast                                                                                                    | ikan kualitas produk.                                                                             |                                                                                                   |                                                                                                    |
| <ul> <li>Pastikan pengadaan te</li> </ul>                                                                                                    | pat waktu.                                                                                                    |                                                                                                   |                                                                                                   |                                                                                                    |
| Pendidikan : S1<br>Jenis Kelamin : Pria / Wanita                                                                                                    | 1                                                                                                    |                                                                                                   | Kondisi Fisik : Disabilitas dan N<br>Rentang Usia : 22-25 Tahun                                   | lon Disabilitas                                                                                                    |
| Melamar Pekerjaan<br>Deskripsikan Diri Anda<br>X··· B I U 4                                                                                                    | 🛱 X' X, 🖉 IBM Piex Sans -                                                                                                    | ·• 14•• <mark>∧</mark> ••≔                                                                        | ≣ ≡•• T!•• ⊞••                                                                                    | 00 r 기 X 4> ?                                                                                                    |
| Melamar Pekerjaan<br>Deskripsikan Diri Anda<br>X··· B I U (                                                                                                    | G X' X, 🖉 IBM Plex Sams -                                                                                                    | •• 14•• X ••谭                                                                                     | ≝ ≝•• T)•• ⊞••                                                                                    | ∞ r ı x ↔ ?                                                                                                    |
| Melamar Pekerjaan<br>Deskripsikan Diri Anda<br>Deskripsikan Diri Anda<br>Deskripsikan Dokumen Pendul                                                                                                    | S X' X, Ø IBM Plex Sans                                                                                                    | •• 14••• X ••ﷺ                                                                                    | Ξ Ξ··· Τ)·· Π)··                                                                                  | ∞ r 7 X 4> ?                                                                                                    |
| Melamar Pekerjaan<br>Deskripsikan Diri Anda<br>Deskripsikan Diri Anda<br>Deskripsikan Diri Anda<br>Deskripsikan Diri Anda<br>Sertakan Dokurnen Pendul<br>Panduan Upload File Per<br>1. Silahaan kilk tombo<br>2. Anda dapat menilih<br>3. Jika di samping nan                                                                                | GY X' X, S IBM Plex Sans -<br>S X' X, S IBM Plex Sans -<br>Gung<br>dukung Lamaran<br>Plih Berkas yang berada di bagia<br>berkas yang sebelumnya telah Ar<br>a dokumen terdapat tanda ( Berh                                                                                                    | n kanan di masing - masing p<br>da upload. Jika Anda belum r<br>ssil di upload ) berari Anda s    | Ersyanatan lamaran pekerjaan.<br>nengupioad dokumen yang menjas<br>adah memilih dokumen yang akan | di persyaratan, silahkan klik tombol <b>Upload Dokumen.</b><br>di upload untuk dokumen pendukung tersebut.                                                                                                    |
| Melamar Pekerjaan<br>Deskripsikan Diri Anda                                                                                                    | Gi X' X, @ IBM Plex Sans -<br>Band Sans -<br>Curker<br>With Berkas yang berada di bagia<br>berkas yang berada di bagia<br>berkas yang berada di bagia<br>berkas yang sebelumny telaha X-<br>a dokumen terdapat tanda ( Berh                                                                                                    | n kanan di masing - masing p<br>da upload. Jika Anda belum r<br>sali di Upload) beraril Anda se   | IE E TI III                                                                                       | ali persyaratan, silahkan kilik tombol Upload Dokumen.<br>di upload untuk dokumen pendukung tersebut.<br>Pilih Berkas                                                                                                    |
| Melamar Pekerjaan<br>Deskripsikan Diri Anda                                                                                                    | Gi X' X, @ IBM Plex Sans -<br>Si X' X, @ IBM Plex Sans -<br>dukung Lamaran<br>Plih Berkas yang berada di bagig<br>berkas yang sebelumnya telah Ar<br>berkas yang sebelumnya telah Ar<br>a dokumen terdapat tanda ( Berh                                                                                                    | n kanan di masing - masing p<br>da upload. Jika Anda belum r<br>sali di Upload) beraril Anda sr   | IE E TI III                                                                                       | di persyaratan, silahkan kilik tombol <b>Upload Dokumen.</b><br>di upload untuk dokumen pendukung tersebut.                                                                                                    |
| Melamar Pekerjaan<br>Deskripsikan Diri Anda                                                                                                    | S X' X, Ø IBM Plex Sans -<br>S X' X, Ø IBM Plex Sans -<br>Used the second second se                                                                                                    | n kanan di masing - masing p<br>da upload. Jila Anda belum r<br>sali di Upload ) berarti Anda se  | IE E TI III                                                                                       | al persyaratan, silahkan klik tombol <b>Uplead Dokumen.</b><br>di upload untuk dokumen pendukang tersebut.                                                                                                    |
| Melamar Pekerjaan<br>Deskripsikan Diri Anda                                                                                                    | S X' X, Ø IBM Plex Sans -<br>S X' X, Ø IBM Plex Sans -<br>ung<br>dukung Lamaran<br>Pilih Berkas yang berada di bagia<br>berkas yang sebelumnya telah Ar<br>a dokumen terdapat tanda ( Berh<br>Upload )<br>ajib) ( Berhasil di Upload )                                                                                                    | n kanan di masing - masing p<br>da upload. Jika Anda belum r<br>sail di Upload ) berarti Anda si  | IE E TI III                                                                                       | al persyaratan, silahkan klik tombol Uplead Dokumen.<br>di upload untuk dokumen pendukang tersebut.<br>Pilih Berkas<br>Pilih Berkas<br>Pilih Berkas<br>Pilih Berkas                                                                                                    |
| Melamar Pekerjaan<br>Deskripsikan Diri Anda                                                                                                    | S X' X, @ IBM Plex Sans -<br>S X' X, @ IBM Plex Sans -<br>Curson<br>Curson | n kanan di masing - masing p<br>da upload. Jika Anda belum<br>asil di Upload ) berarti Anda sa    | Ersyaratan lamaran pekerjaan.<br>nengupioad dokumen yang menjal<br>udah memilih dokumen yang akan | al persyaratan, silahkan klik tombol Uplead Dokumen.<br>di uplead untuk dokumen pendukung tersebut.<br>Pilih Berkas<br>Pilih Berkas<br>Pilih Berkas<br>Pilih Berkas<br>Pilih Berkas<br>Pilih Berkas                                                                                                    |
| Melamar Pekerjaan<br>Deskripsikan Diri Anda<br>B I U 4<br>Sertakan Dokumen Pendul<br>Panduan Upload File Per<br>1. silahkan kilk tombo<br>2. Anda dapat menilih<br>3. Jika di samping nan<br>Surat Lamaran<br>CV (Berhasil di Upload)<br>Jjazah Terakhir (Berhasil di<br>Surat Pengalaman Kerja (W<br>Sertifikat Keahlian (Wajib) (<br>Kirim | S X' X, @ IBM Plex Sans -<br>S X' X, @ IBM Plex Sans -<br>dukung Lamaran<br>Plih Berkas yang berada di bagia<br>berkas yang berada di bagia<br>berkas yang berkas yang berkas di berkas yang berkas di berkas yang berkas di berkas yang berkas di berkas yang berkas di berkas yang berkas di berkas yang berkas di berkas yang berkas di berkas yang berkas di berkas yang berkas yang berkas di berkas yang berkas di berkas yang berkas di berkas yang berkas di berkas yang berkas di berkas yang berkas di berkas yang berkas di berkas yang berkas yang berkas yang berkas yang berkas yang berkas yang berkas yang berkas yang berkas yang berkas yang berkas yang berkas yang berkas yang berkas yang berkas yang berkas yang berkas yang berkas yang berkas yang berkas yang berkas yang berkas yang berkas yang berkas yang be                                                                                                    | n kanan di masing - masing p<br>da upload. Jika Anda belum r<br>sali di Upload ) berarti Anda si  | E E Ti                                                                                            | di persyaratan, silahkan kilik tombol Upload Dokumen.<br>di upload untuk dokumen pendukung tersebut.<br>Pilih Berkas<br>Pilih Berkas<br>Pilih Berkas<br>Pilih Berkas<br>Pilih Berkas                                                                                                    |
| Melamar Pekerjaan<br>Deskripsikan Diri Anda                                                                                                    | S X' X, S IBM Plex Sans -<br>aung<br>dukung Lamaran<br>Pilih Berkas yang berada di bagia<br>berkas yang sebelumnya telah Ar<br>a dokumen terdapat tanda (Berh<br>Upload )<br>ajib) (Berhasil di Upload )<br>Berhasil di Upload )<br>                                                                                                    | n kanan di masing - masing p<br>da upload. Jika Anda belum r<br>asil di upload ) berarti Anda si  | IE E Ti III                                                                                       | ali persyaratan, silahkan kili tombol Uplaad Dokumen.<br>di uplaad untuk dokumen pendukung tersebut.<br>Pilih Berkas<br>Pilih Berkas<br>Pilih Berkas<br>Pilih Berkas<br>Pilih Berkas                                                                                                    |
| Melamar Pekerjaan<br>Deskripsikan Diri Anda                                                                                                    | S X' X, @ IBM Plex Sans -<br>S X' X, @ IBM Plex Sans -<br>dukung Lamaran<br>Plih Berkas yang berada di bagia<br>berkas yang berulanya telah A<br>berkas yang berulanya telah A<br>berkas yang berulanya telah A<br>berkas yang berulanya telah A<br>berkas yang berulanya telah<br>berkas yang berulanya telah<br>berkas yang berulanya telah<br>telah berulanya telah<br>telah berulanya telah<br>telah berulanya telah berulanya<br>telah berulanya telah berulanya telah berulanya<br>telah berulanya telah berulanya<br>telah berulanya telah berulanya<br>telah berulanya telah berulanya<br>telah berulanya telah berulanya telah berulanya<br>telah berulanya telah berulanya telah berulanya telah berulanya<br>telah berulanya telah berulanya tela                                                                                                    | n kanan di masing - masing p<br>da upload. Jika Anda belum r<br>sili di Upload ) berarti Anda si  | E E TI                                                                                            | di persyaratan, silahkan kilik tombol Upload Dokumen.<br>di upload untuk dokumen pendukung tersebut.<br>Pilih Berkas<br>Pilih Berkas<br>Pilih Berkas<br>Pilih Berkas<br>Pilih Berkas                                                                                                    |
| Melamar Pekerjaan<br>Deskripsikan Diri Anda                                                                                                    | S X' X, & IBM Plex Sans -<br>aung<br>dukung Lamaran<br>Plih Berkas yang berada di bagia<br>berkas yang sebelumnya telah Ar<br>a dokumen terdapat tanda ( Berh<br>Upload )<br>ajib) ( Berhasil di Upload )<br>Berhasil di Upload )<br>rjaan Lain                                                                                                    | n kanan di masing - masing p<br>nda upload. Jika Anda belum r<br>asil di upload ) berarti Anda si | IE E Ti                                                                                           | ali persyaratan, silahkan kili tombol Uplaad Dokumen.<br>di uplaad untuk dokumen pendukung tersebut.<br>Pilih Berkas<br>Pilih Berkas<br>Pilih Berkas<br>Pilih Berkas<br>Pilih Berkas                                                                                                    |
| Melamar Pekerjaan<br>Deskripsikan Diri Anda                                                                                                    | Si X' X, @ IBM Plex Sans of<br>Si X' X, @ IBM Plex Sans of<br>the second second sec                                                                                                    | n kanan di masing - masing p<br>da upload. Jisa Anda belum<br>asil di Upload) berarti Anda si     | E E . T T . M . M                                                                                 | co c c c x x y ?<br>al persystatan, silahkan klik tombol Upload Dokumen.<br>di upload untuk dokumen pendukung tersebuk.<br>Plih Berkas<br>Plih Berkas<br>Plih Berkas<br>Plih Berkas                                                                                                    |
| Melamar Pekerjaan<br>Deskripsikan Diri Anda                                                                                                    | S X' X, a IBM Plex Same<br>aung<br>dukung Lamaran<br>Plih Berkas yang berdad ib bagia<br>berkas yang sebelumnya telah Ar<br>a dokumen terdapat tanda (Berh<br>Upload)<br>ajib) (Berhasil di Upload)<br>Berhasil di Upload)<br>rjaan Lain                                                                                                    | n kanan di masing - masing p<br>da uplad. Jila Anda belum<br>sali di Uplad ) berarti Anda sr      | E E TI                                                                                            | Control of the second second |

- 6. Selanjutnya, tunggu lamaran yang telah dikirim untuk diperiksa/diverifikasi oleh penyedia kerja.
- 7. Penyedia kerja akan menghubungi untuk memberikan informasi terkait tahap/proses selanjutnya.
- 8. Periksa secara berkala Status lamaran melalui menu Lamaran Saya

| <b>Larr</b><br>Dafta | Lamaran Saya<br>Daftar lamaran yang telah dikirim |                        |                                                          |          |                |  |  |  |  |
|----------------------|---------------------------------------------------|------------------------|----------------------------------------------------------|----------|----------------|--|--|--|--|
| No.                  | Tanggal Pengiriman                                | Batas Waktu Pengiriman | Posisi                                                   | Status   |                |  |  |  |  |
| 1                    | 29-01-2024 04:25                                  | 31-01-2024             | INDUSTRIAL ENGINEERING STAFF - PT. Ungaran Sari Garments | Terkirim | Detail Lamaran |  |  |  |  |
| 2                    | 29-06-2024 05:10                                  | 28-12-2023             | Web Developer - Wahana Komputer                          | Seleksi  | Detail Lamaran |  |  |  |  |
| 3                    | 08-07-2024 03:54                                  | 31-07-2024             | Merchandiser Production - PT. Liebra Permana             | Terkirim | Detail Lamaran |  |  |  |  |
|                      |                                                   |                        |                                                          |          |                |  |  |  |  |